# Vanderbilt NMR Facilities Tuning the Probe

## INDEX

| Tun | ing the Probe                                                                                                    | 1 |  |  |  |  |  |
|-----|----------------------------------------------------------------------------------------------------|---|--|--|--|--|--|
| 1.  | Spectrometer Routing                                                                                                    | 1 |  |  |  |  |  |
| 2.  | Automatic tuning                                                                                                    | 2 |  |  |  |  |  |
| 3.  | . Manual tuning                                                                                                    |   |  |  |  |  |  |
| 4.  | Special Case: The 601 Spectrometer                                                                                                    |   |  |  |  |  |  |
|     | <ul> <li>a. Change cabling for <sup>15</sup>N tuning:</li> <li>b. Set-up routing:</li> <li>c. Perform manual tuning on 15N channel as described in section 3 above</li> <li>d. Return to standard configuration</li> </ul> |   |  |  |  |  |  |

## **Tuning the Probe**

Depending on the instrument and probe, different methods for tuning are used:

- 1. Automatic tuning (400, 402, 501, 603)
- 2. Manual tuning (all CSB instruments)
- The QNP probe in the 300 requires no user tuning, since it is a direct probe and the NMR staff makes sure that the probe is tuned properly.
- > Tuning on the 601 requires some re-cabling and is therefore treated in a separate section.
- > Tuning is always done from the channel with the lowest frequency nucleus to the highest one!
- > Tuning of all the channels used in an NMR experiment is essential for a successful experiment.

#### 1. Spectrometer Routing

This sets up the spectrometer connections for the individual nuclei used and connects them with the correct amplifier and preamplifier. Without correct routing, no spectra can be measured.

- a. Read in proper parameter set (*rpar*)
- b. Set up routing table (only if rpar is not used, more challenging!)
  - Click on **ROUTE** icon or type **edasp**
  - This brings up the routing table that has to be correct for all channels.
  - To change any connections, select the proper nucleus in the pull down list of the appropriate channel and connect the *logical channel FCU x amplifier preamplifier* by clicking on the proper gray box in the routing scheme.

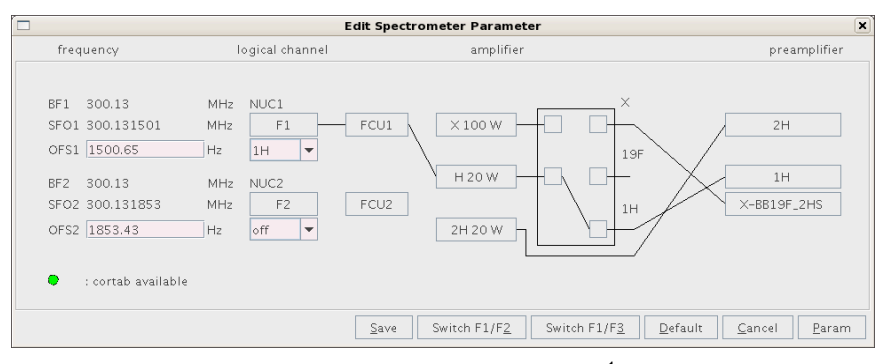

Figure 1a: Two channel instrument, routing set for <sup>1</sup>H observe. The "off" for NUC2 indicates that no decouple channel is being used.

|                                                                                                    |                                                                                                    |                                                                       |                                                                                        | Edit Speci   | rometer Parameter                                                                                               |                                          | X |
|----------------------------------------------------------------------------------------------------|----------------------------------------------------------------------------------------------------|-----------------------------------------------------------------------|----------------------------------------------------------------------------------------|--------------|----------------------------------------------------------------------------------------------------|------------------------------------------|---|
| freq                                                                                                    | uency                                                                                                    | 1                                                                     | ogical channel                                                                         |              | amplifier                                                                                                    | preamplifie                              | r |
| 3F1<br>3F01<br>3F2<br>3F2<br>3F3<br>3F602<br>3F53<br>3F63<br>3F73<br>3F63<br>3F63<br>3F63<br>3F64<br>3F64<br>3F64 | 500.13<br>500.132351<br>2350.6<br>125.757789<br>125.760568<br>2779.2<br>50.677733<br>50.683677<br>5944.0<br>76.773<br>101.91796<br>2.514496E7 | MHz<br>MHz<br>Hz<br>MHz<br>Hz<br>MHz<br>Hz<br>MHz<br>Hz<br>MHz<br>MHz | NUC1<br>F1<br>1H ▼<br>NUC2<br>F2<br>13C ▼<br>NUC3<br>F3<br>15N ▼<br>NUC4<br>F4<br>2H ▼ | - FCU1       | x<br>x<br>x<br>x<br>x<br>x<br>x<br>y<br>x<br>x<br>y<br>y<br>y<br>y<br>y<br>y<br>y<br>y<br>y<br>y<br>y<br>y<br>y | 1H LNA<br>XBB19F 2HS<br>2H<br>13C<br>15N | 1 |
| •                                                                                                    | : cortab available                                                                                                    |                                                                       |                                                                                        |              |                                                                                                    |                                          |   |
|                                                                                                    |                                                                                                    |                                                                       |                                                                                        | <u>S</u> ave | Switch F1/F2 Switch F1/F3 Defa                                                                                  | ult <u>C</u> ancel <u>P</u> aram         | 1 |

Figure 1b: Four channel instrument, routing set for <sup>1</sup>H observe, <sup>13</sup>C, <sup>15</sup>N and <sup>2</sup>H decoupling.

#### 2. Automatic tuning

Requires special hardware on the probe (400, 402, 501, 603)

Once the routing is set correctly, type *atma* and all channels that are selected in the routing table will be tuned properly.

#### 3. Manual tuning

(502, 601, 602 and 800)

- a. Set the routing table as describe in 1.
- b. The  $3^{rd}$  channel (typically  $^{15}N$ ) on the 601 requires some re-cabling, see section 4.
- c. Start the tuning routine. There are several ways of doing this:
  - Click on TUNE icon or type wobb
    - $\rightarrow$  starts with the lowest frequency nucleus

- Type wobb fx or wx (x= channel, example wobb f1 or w1 for proton)
   → starts tuning on the specified channel
- d. The following display will help to optimize the tuning of the current nucleus:

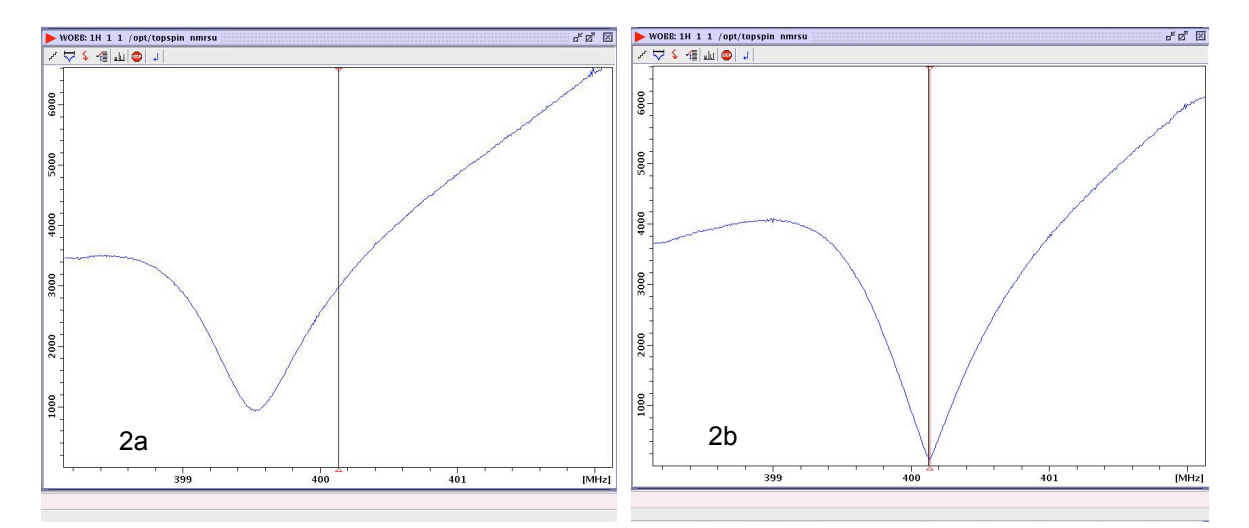

Figure 2: a) initial tuning, match and tune are not optimized, b) optimized tuning, tip of V-shaped wobble cure is on the x-axis and centered.

- e. The HPPR cover module has LED's which can be used to optimize the tuning quality as well (see Fig.3)
  - Horizontal LED's indicate tuning
  - · vertical LED's indicate matching
  - · arrows point direction of tune/match change
  - best result is achieved, if there are only green LED's lit.
- f. Tuning procedure:
  - The V-shape curve on the monitor or the LED's on the HPPR are observed for this procedure. The goal is to have the tip of the V-shaped wobble cure is on the x-axis and centered.
  - Turn on the colored rods at the bottom of the probe to move either tuning or matching.
    - M = matching
    - T = tuning
    - Color matches the color code of the nucleus on the RF –input.
  - · Adjust the matching first so the V is down to the x-axis
  - · Move the tip of the V to the center using the tuning rods
  - If you do not see the V at the beginning, you might have to open the sweep width.
  - Click on "change wobble sweep width " icon
  - Open to 20 MHz, "**OK**"
  - Move tip of V into center using the tuning rod (CAREFUL, TO NOT APPLY FORCE ON ROD!)

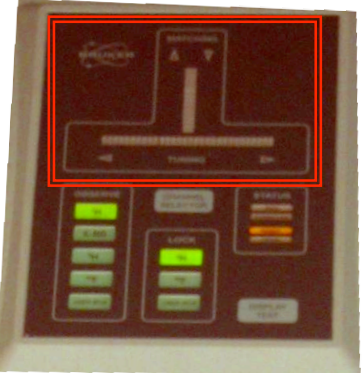

Figure 3

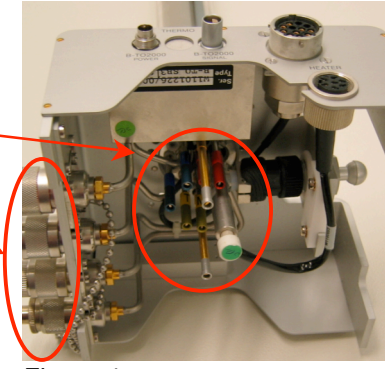

Figure 4

1

u Ll

- Reduce sweep width back to
  - **4 MHz** for proton (normal setting)
  - **1 MHz** for X-nuclei (normal setting)

> When the tuning is complete, type stop or click on the stop icon.

# Caution

**Do NOT exert excessive force** when turning the rods. The tuning rods are **glued** to capacitors inside the probe and this connection can easily be broken off.

Be sure to **select the correct rod** for the nuclei to be tuned. They are color-coded.

In particular on the 602, the proton rods not next to each other, but separated by a deuterium rod!!

### 4. Special Case: The 601 Spectrometer

The HPPR for the 601 is not equipped with a dedicated <sup>15</sup>N slice. Instead, the X-BB slice is shared for tuning both the <sup>13</sup>C and <sup>15</sup>N nuclei (or any other X-nuclei). The cabling on the HPPR configuration must be **temporarily** changed in order to tune the nitrogen channel.

a. Change cabling for <sup>15</sup>N tuning:

Schematic:

#### Preamplifier

Probehead

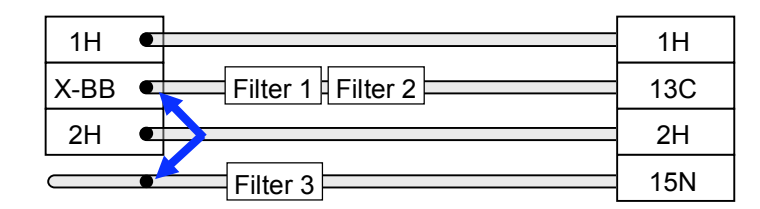

- Disconnect BNC on <sup>15</sup>N channel (indicated blue in Figure 5)
- Disconnect BNC on <sup>13</sup>C channel (indicated green in Figure 5) and leave it disconnected on the floor
- Connect <sup>15</sup>N channel to the HPPR in place of the <sup>13</sup>C channel (see Figure 6).
- MAKE SURE THE CABLE IS SUPPORTED BY THE PROP !

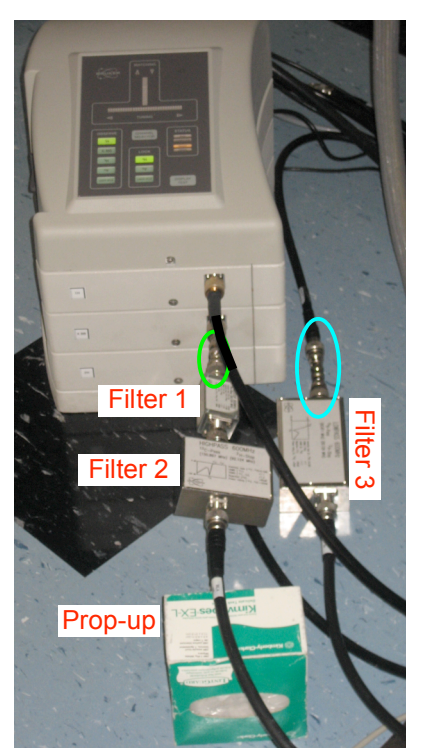

Figure 5: HPPR and filters in standard configuration

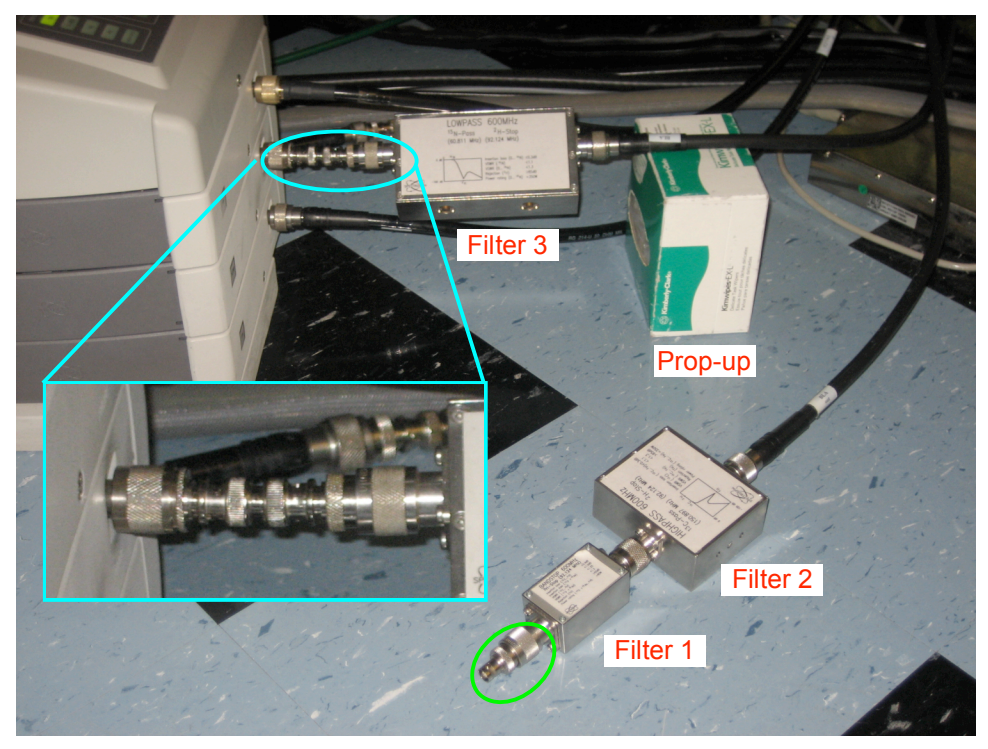

Figure 6: Cable configuration for tuning  $^{15}\mathrm{N}$  on 601 spectrometer with only one X-BB slice on HPPR

- b. Set-up routing:
  - Click on ROUTE icon or type edasp
  - Make sure the <sup>15</sup>N nucleus is selected in channel 2 as shown in Figure 7.

|                                            |                                                          |                                                                 | Edit Spectrometer Parameter            | ×                            |
|--------------------------------------------|----------------------------------------------------------|-----------------------------------------------------------------|----------------------------------------|------------------------------|
| fred                                       | quency                                                   | logical channel                                                 | amplifier                              | preamplifier                 |
| BF1<br>SF01<br>OFS1<br>BF2<br>SF02<br>OFS2 | 600.21<br>600.212819<br>2818.9<br>60.818751<br>60.825746 | MHz NUC1<br>MHz F1<br>Hz 1H V<br>MHz NUC2<br>MHz F2<br>Hz 15N V | FCU1 × 500 W 19F                       | 2H<br>X-8819F_2HS<br>1H      |
| BF3<br>SFO3<br>OFS3<br>BF4                 | 600.21<br>600.21<br>0.0                                  | MHz NUC3<br>MHz F3<br>Hz off V                                  | FCU3 H 10 W                            |                              |
| SFO4<br>OFS4                               | 600.21<br>0.0                                            | MHz F4                                                          | FCU4 × 500 W                           |                              |
| ٠                                          | : cortab available                                       |                                                                 |                                        |                              |
|                                            |                                                          |                                                                 | Save Switch F1/F2 Switch F1/F3 Default | <u>C</u> ancel <u>P</u> aram |

Figure 7: Routing for <sup>15</sup>N tuning on channel 2 as required on 601.

*c. Perform manual tuning on 15N channel as described in section 3 above* When done, do not forget to stop the tuning run!

#### d. Return to standard configuration

- The filters have to be connected back to the original positions as shown in Figure 5.
   MAKE SURE THE CABLE FOR THE <sup>13</sup>C CHANNEL IS SUPPORTED BY THE PROP!
- The routing table has to be changed back as well, type *edasp* or use the **ROUTE** icon.
- Select <sup>13</sup>C for NUC2 and <sup>15</sup>N for NUC3, which should reconnect the routing to the standard configuration shown in Figure 8.

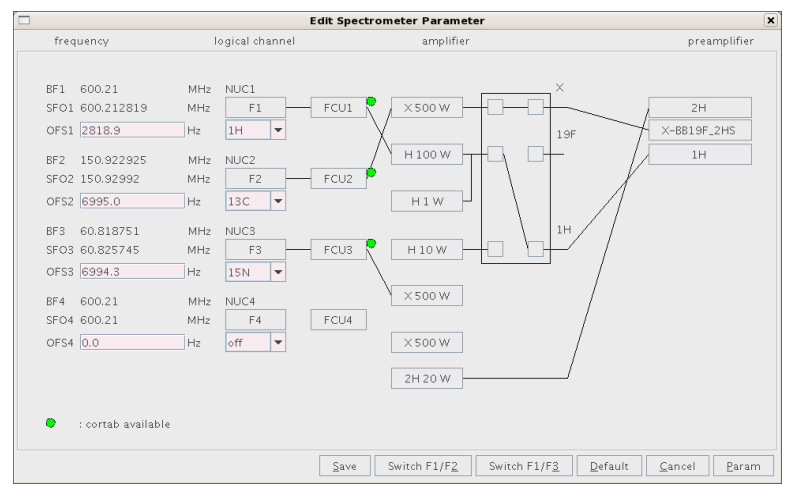

Figure 8: Standard routing for triple resonance experiments on 601.

The standard routing and connections (<sup>1</sup>H in channel 1, <sup>13</sup>C in channel 2 and <sup>15</sup>N in channel 3) has to be in place when leaving the instrument